| •••          |                  |              | ☐ localhost:8080/?4 | #/organizations/1/applications       | Ċ                           | A 0 +     |
|--------------|------------------|--------------|---------------------|--------------------------------------|-----------------------------|-----------|
| ∉            | C LoRaServer     |              |                     | <b>Q</b> Search organization, applic | ation, gateway or device    | ? 8 admin |
| **<br>**     | Network-servers  | Applications |                     |                                      |                             | + CREATE  |
| $\mathbb{R}$ | Gateway-profiles |              |                     |                                      |                             |           |
| ▦            | Organizations    | ID           | Name                | Service-profile                      | Description                 |           |
| •            | All users        | 1            | air-quality         | EU868                                | Air-quality application     |           |
| lorase       | erver 👻          | 2            | parking-sensor      | EU868                                | Parking sensor application  | ı         |
| ф            | Org. settings    | 3            | weather-station     | EU868                                | Weather-station application | on        |
| •            | Org. users       |              |                     |                                      | Rows per page: 10 ▼ 1-3 of  | 3 < >     |
| <b>.</b>     | Service-profiles |              |                     |                                      |                             |           |
|              | Device-profiles  |              |                     |                                      |                             |           |
| $\bigcirc$   | Gateways         |              |                     |                                      |                             |           |
|              | Applications     |              |                     |                                      |                             |           |
|              |                  |              |                     |                                      |                             |           |
|              |                  |              |                     |                                      |                             |           |
|              |                  |              |                     |                                      |                             |           |

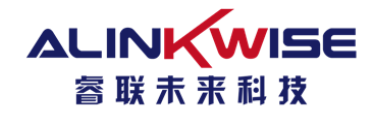

#### 成都睿联未来科技有限公司

四川省成都市高新区天府软件园 G 区 G1 栋 512 Tel:028-86673918 | 17358528005 Mail:sales@alinkwise.com Web:www.alinkwise.com

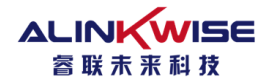

### 版权声明:

本文档包含的所有内容均受版权法的保护,未经成都睿联未来科技有限公司(以下简称为"睿联未来") 的书面授权,任何组织和个人不得以任何形式或手段对整个文档或部分内容进行复制或转载,且不得以任 何形式传播。

文中提到的所有商标名称、商标和注册商标均属其各自所有者的财产,特此声明!

### 文档声明:

由于产品版本升级或者其它原因,本文档内容会不定期进行更新。除非另有约定,本文档仅作为使用 指导,本文档中的所有陈述、信息和建议不构成任何明示或者暗示的担保。

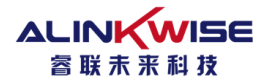

# 目录

| LoRa Server 安装          | 4  |
|-------------------------|----|
| 1.1 LoRa Sever 安装相关软件   | 4  |
| 1.2 安装 mosquitto        | 4  |
| 1.3 安装 PostgreSQL       | 5  |
| 1.4 启动 LoRa Server      | 7  |
| LoRa Server 配置使用        | 8  |
| 2.1 登录 Lora Server 配置系统 | 9  |
| 2.2 配置规范文件              | 10 |
| 2.3 添加网关                | 13 |
| 2.4 添加终端                | 14 |
| 2.5 向终端下发数据             | 16 |
|                         |    |

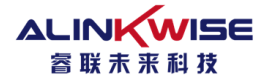

### LoRa Server 安装

注意:

本程序包要求运行环境为 64 位的 Windows7/10 操作系统,本文操作以 Windows 7 64 位操作系统为例。 此文件夹不能放在中文路径下。

## 1.1 LoRa Sever 安装相关软件

安装 LoRa Server 需要的相关软件,我们已整理放在"LoRa Server Software"目录,如下:

## 1.2 安装 mosquitto

1.进入"Mosquitto"目录,双击"mosquitto-1.4.14-install-win32",按默认方式安装。

注:如果安装时提示缺少 dll 文件,请将 mosquitto\_dll 目录下的 dll 文件复制到 C:\windows\syswow64, 如果仍然提示缺少 dll 文件,可自行从网上下载。

2.WIN+R 键运行 services.msc,启动 Mosquitto Broker 服务。

| 💷 运行            |                | X                                                | 5 |  |  |  |  |  |
|-----------------|----------------|--------------------------------------------------|---|--|--|--|--|--|
|                 | Wind<br>件夹、    | dows 将根据您所输入的名称,为您打开相应的程序、文<br>、文档或 Internet 资源。 |   |  |  |  |  |  |
| 打开( <u>O</u> ): | services.msc 🔹 |                                                  |   |  |  |  |  |  |
|                 | <del>)</del> ( | 使用管理权限创建此任务。                                     | - |  |  |  |  |  |
|                 |                | 确定 取消 浏览( <u>B</u> )                             |   |  |  |  |  |  |

#### 图 1-1 打开服务配置

| Mosquitto Broker | 名称                                           | 描述                      | 状态 | 启动类型 | 登录为  |
|------------------|----------------------------------------------|-------------------------|----|------|------|
|                  | Microsoft .NET Framework NGEN v2.0.50727_X86 | Microsoft .NET Framewor |    | 手动   | 本地系统 |
| 启动此服务            | Microsoft .NET Framework NGEN v4.0.30319_X64 | Microsoft .NET Framewor |    | 自动(延 | 本地系统 |
|                  | Microsoft .NET Framework NGEN v4.0.30319_X86 | Microsoft .NET Framewor |    | 自动(延 | 本地系统 |
| 描述:              | Microsoft iSCSI Initiator Service            | 管理从这台计算机到远程 iS          |    | 手动   | 本地系统 |
| MQTT v3.1 broker | Microsoft Software Shadow Copy Provider      | 管理发影复制服务制作的其            |    | 壬勳   | 木地玄统 |
| -                | 🔍 Mosquitto Broker                           | MQTT v3.1 broker        |    | 自动   | 本地系统 |
|                  | 👒 Multimedia Class Scheduler                 | 基士系统范围内的任务优先…           | 匕后 | 自动   | 本地系统 |
|                  | 🔍 Net.Msmq Listener Adapter                  | 通过 net.msmq 和 msmq.f    |    | 禁用   | 网络服务 |

图 1-2 双击 Mosquitto Broker

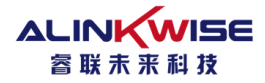

| Mosquitto E      | Broker          | 的属性(4         | 5地计算机)    |         |           | -     | X    |
|------------------|-----------------|---------------|-----------|---------|-----------|-------|------|
| 常规               | 学录              | 恢复            | 依存关系      |         |           |       |      |
| 服务名称             | <:              | mosqu:        | itto      |         |           |       |      |
| 显示名称             | š:              | Mosqu         | itto Brok | er      |           |       |      |
| 描述:              |                 | MQTT          | v3.1 brok | er      |           |       | *    |
| 可执行文<br>C:\Prog: | [件的路<br>ram Fi] | 径:<br>les (x8 | 6)\mosqui | tto\mos | quitto.ex | e run |      |
| 启动类型             | (E):            | 自动            |           |         |           |       | •    |
| <u>帮助我配</u>      | 出版务             | 启动选项          | <u>.</u>  |         |           |       |      |
| 服务状态             |                 | 已停止           | :         |         |           |       |      |
| 自己               | )(S)            | 停             | 5止(T)     | 暂       | 亭(P)      | 恢复(R) |      |
| 当从此处             | 启动职             | 务时,您          | 可指定所述     | €用的启i   | 动参数。      |       |      |
|                  | ((M):           |               |           |         |           |       |      |
|                  |                 |               | 確         | 定       | 取消        | 应月    | Ħ(A) |

图 1-3 启动 Mosquitto Broker

## 1.3 安装 PostgreSQL

进入 PostgreSQL 目录,双击 "postgresql-9.6.5.1-windows-x64",按默认方式安装。

注:

请将 PostgreSQL 安装在默认路径(C:\Program Files\PostgreSQL\9.6\),这样脚本语句才能自动配置用户和数据库。

配置密码时请将密码配置为: postgres 。

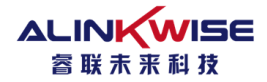

| Setup                                                            |              |
|------------------------------------------------------------------|--------------|
| Password                                                         |              |
| Please provide a password for the database superuser (postgres). |              |
| Password                                                         |              |
| Retype password ••••••• postgres                                 |              |
|                                                                  |              |
|                                                                  |              |
|                                                                  |              |
|                                                                  |              |
|                                                                  |              |
|                                                                  |              |
|                                                                  |              |
|                                                                  |              |
| InstallBuilder                                                   |              |
| < Back N                                                         | ext > Cancel |

图 1-4 设置密码 postgres

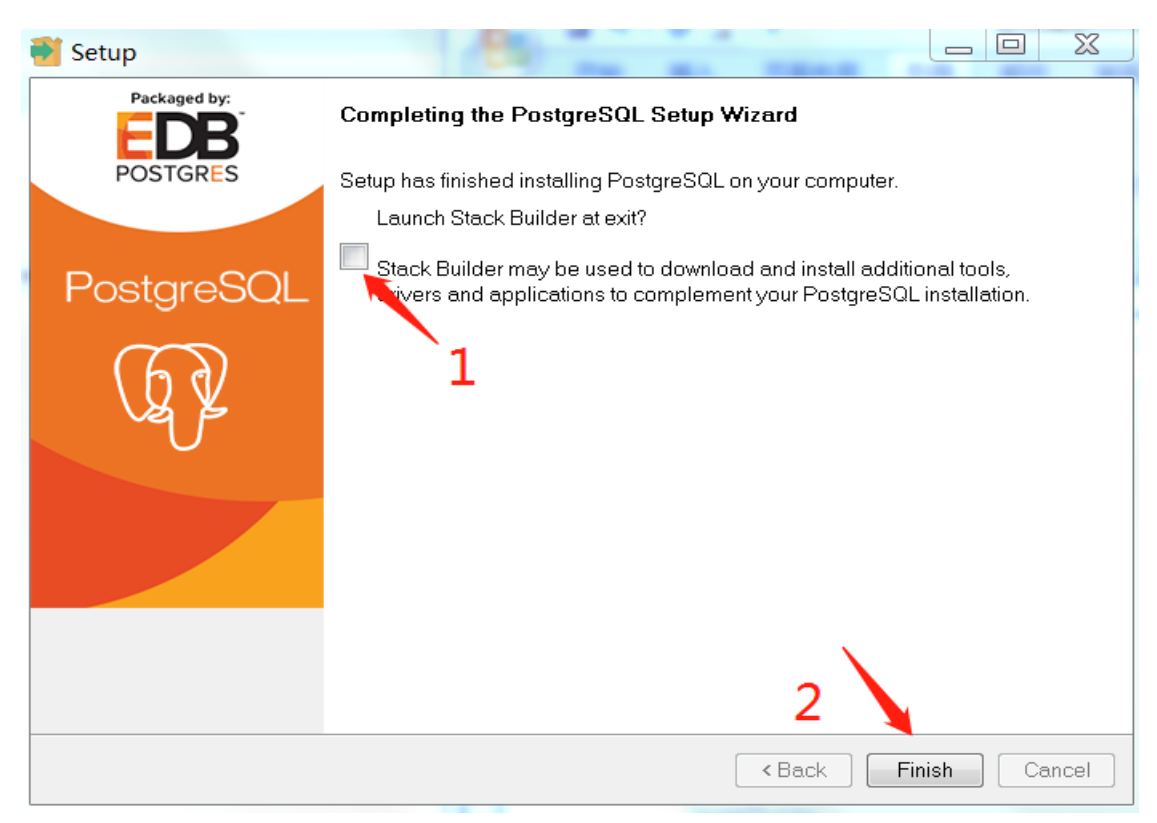

图 1-5 忽略 Stack Builder

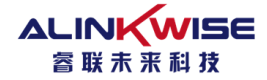

1. 双击 "postgresql\_cfg",该脚本语句自动配置用户和数据库。

| ▶ Loraserver 安装调试 ▶ LoRa Server Software ▶ PostgreSQL |                 |                       |                    |  |  |  |  |
|-------------------------------------------------------|-----------------|-----------------------|--------------------|--|--|--|--|
| 工具(T) 帮助(H)                                           |                 |                       |                    |  |  |  |  |
| 共享▼ 刻录 新建文件夹                                          |                 |                       |                    |  |  |  |  |
| 名称                                                    | 修改日期            | 类型                    | 大小                 |  |  |  |  |
| loraserver.sql                                        | 2019/7/24 13:42 | SQL 文件<br>Windows 批协理 | 1 KB               |  |  |  |  |
| postgresql-9.6.5-1-windows-xo4                        | 2017/10/3 21:50 | windows 抗处理<br>应用程序   | 1 КВ<br>172,448 КВ |  |  |  |  |

图 1-6 运行配置文件

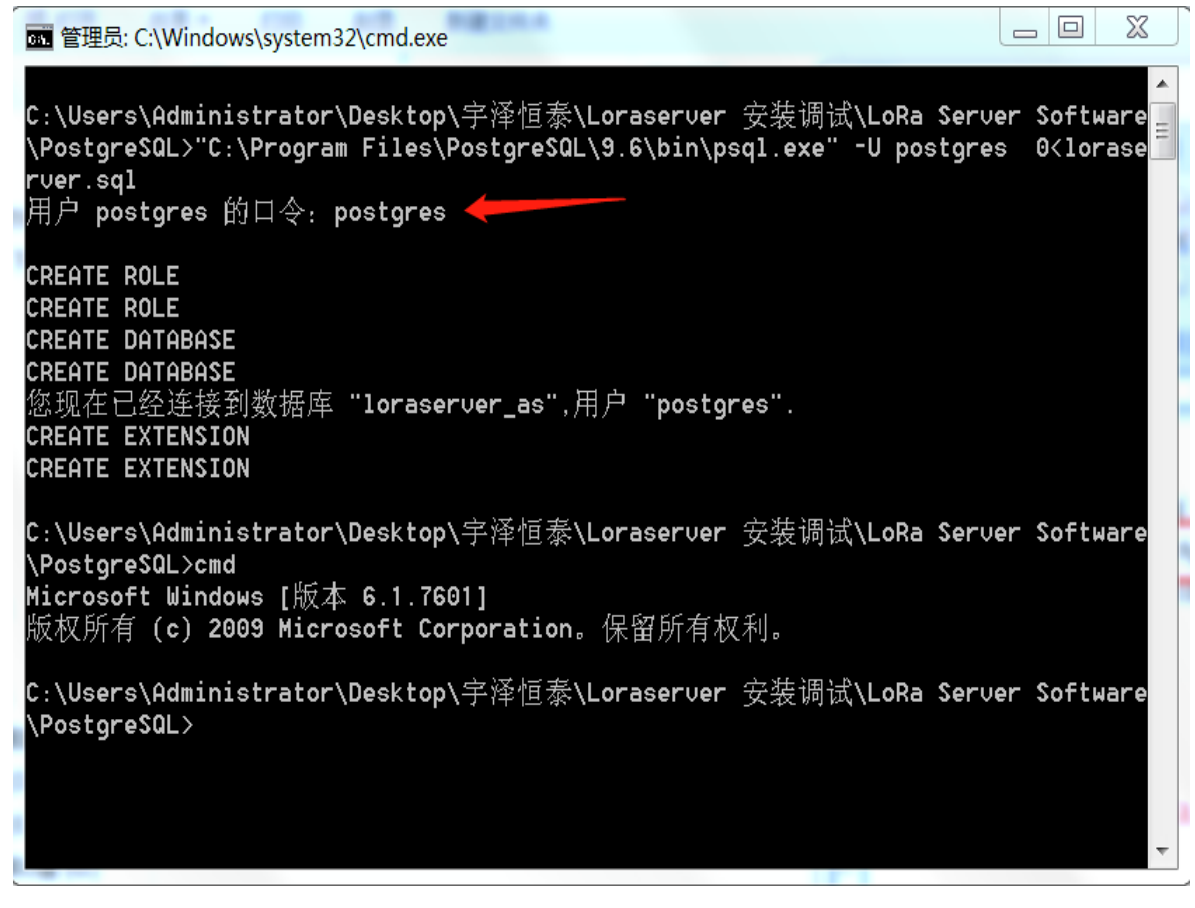

图 1-7 配置运行结果

## 1.4 启动 LoRa Server

1.双击 lora server.bat 运行程序:

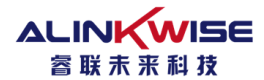

```
图 1-8 Lora Server 运行文件
```

2. 浏览器会自动打开 LoRa Server,进入登录界面,用户名:admin,密码:admin;

|                                                            | ACTO A REAL |  |
|------------------------------------------------------------|-------------|--|
| $\leftrightarrow$ $\rightarrow$ C O localhost:8080/#/login |             |  |
|                                                            |             |  |
|                                                            |             |  |
|                                                            |             |  |
|                                                            | Login       |  |
|                                                            |             |  |
|                                                            | Username *  |  |
|                                                            | admin 🔶     |  |
|                                                            | Password *  |  |
|                                                            |             |  |
|                                                            | LOGIN       |  |
|                                                            |             |  |
|                                                            |             |  |
|                                                            |             |  |

图 1-9 用户登录界面

走到这一步, LoRa Server 已经完成了部署。

## LoRa Server 配置使用

在本地部署完 LoRa Server 后, 直接点 LoRa Server.bat 程序, 会自动启动 Redis,lora-gateway-bridge.exe,loraserver.exe,lora-app-server.exe,并打开浏览器,进入 Localhost:8080 loraserver 管理界面。

注: LoRa 终端入网后的工作频率范围需在 loraserver.toml 配置中更改。默认为 CN470 的第 0,1,2,3,4,5,6,7 信 道。如图所示:

```
221 # Example:
```

```
222 enabled_uplink_channels=[0, 1, 2, 3, 4, 5, 6, 7]
223 #enabled_uplink_channels=[80,81,82,83,84,85,86,87]
```

224

如果不是工作在 CN470 模式, 需要更改 loraserver.toml 中的如下参数:

#### ALINKWISE 睿联末来科技

| 110 | [network_server.band]          |
|-----|--------------------------------|
| 111 | # LoRaWAN band to use          |
| 112 | #                              |
| 113 | <pre># Valid values are:</pre> |
| 114 | # * AS_923                     |
| 115 | # * AU_915_928                 |
| 116 | # * CN_470_510                 |
| 117 | # * CN_779_787                 |
| 118 | # * EU_433                     |
| 119 | # * EU_863_870                 |
| 120 | # * IN_865_867                 |
| 121 | # * KR_920_923                 |
| 122 | # * RU_864_870                 |
| 123 | # * US_902_928                 |
| 124 | name="CN_470_510"              |
| 105 |                                |

默认终端的网络 ID(NetID)必须为 0。 如果需要禁止 mac 命令和 adr 功能,如图:

```
# only.
disable_mac_commands=true
# Disable ADR
#
# When set, this globally disables ADR.
disable_adr=true
```

# Enable only a given sub-set of channels

## 2.1 登录 Lora Server 配置系统

Localhost:8080,打开登录界面,输入用户名: admin,密码: admin,登录成功后,进入系统首页。

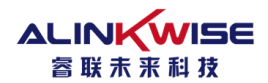

| $\leftarrow \rightarrow$ | C O localhost.8080/#/organizations/1/applications |              |      |                          |                                 |  |  |
|--------------------------|---------------------------------------------------|--------------|------|--------------------------|---------------------------------|--|--|
| ∉                        | <b>DoRa</b> Server                                |              |      | Q Search organization, a | pplication, gateway or device ? |  |  |
| R                        | Network-servers<br>Gateway-profiles               | Applications |      |                          |                                 |  |  |
|                          | Organizations                                     | ID           | Name | Service-profile          | Description                     |  |  |
| •                        | All users                                         | 1            | test | CN470                    | 测试                              |  |  |
| loras                    | erver 👻                                           |              |      |                          | Rows per page: 10 ▼ 1-1 of 1    |  |  |
| ¢                        | Org. settings                                     |              |      |                          |                                 |  |  |
| •                        | Org. users                                        |              |      |                          |                                 |  |  |
| <u>.</u> ≡               | Service-profiles                                  |              |      |                          |                                 |  |  |
| 낦                        | Device-profiles                                   |              |      |                          |                                 |  |  |
| $\bigcirc$               | Gateways                                          |              |      |                          |                                 |  |  |
|                          | Applications                                      |              |      |                          |                                 |  |  |
| 2                        | Multicast-groups                                  |              |      |                          |                                 |  |  |

图 2-1 系统首页

## 2.2 配置规范文件

(1) Network-server

| €        | <b>LoRa</b> Server                  | Q Search organization, application, gateway or device        | ?      | e admin  |
|----------|-------------------------------------|--------------------------------------------------------------|--------|----------|
| •<br>©   | Network-servers<br>Gateway-profiles | Network-servers                                              |        | + ADD    |
| <b>.</b> | Network-servers<br>Gateway-profiles | Network-servers / Add                                        |        |          |
| •        | Organizations<br>All users          | GENERAL GATEWAY DISCOVERY TLS CERTIFICATES                   |        |          |
| lora     | aserver 👻                           | IS<br>A name to identify the network-server.                 |        | ¥        |
| \$       | Org. settings                       | Network-server * localhost:8000                              |        |          |
| *        | Org. users                          | The hostnameport of the network-server, e.g. localhost.8000. |        | Ī        |
| .≜≡      | Service-profiles                    | ADD                                                          | NETWOF | K-SERVER |
| 莊        | Device-profiles                     |                                                              |        |          |

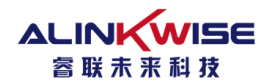

| €     | <b>LoRa</b> Server                  |                 | Q Search organization, applica |
|-------|-------------------------------------|-----------------|--------------------------------|
|       | Network-servers<br>Gateway-profiles | Network-servers |                                |
|       | Organizations                       | Name            | Server                         |
| loras | All users                           | ns              | localhost:8000                 |

### 图 2-2 配置 Network-servers

#### (2) 配置 Gateway-profiles

|                |                                     | Q. Search organization, application, gateway or device 2 e admin                                                                                                    |
|----------------|-------------------------------------|----------------------------------------------------------------------------------------------------|
| R              | Network-servers<br>Gateway-profiles | Gateway-profiles                                                                                                    |
| -              |                                     |                                                                                                    |
|                | Network-servers                     | Gateway-profiles / Create                                                                                                    |
| R              | Gateway-profiles                    |                                                                                                    |
| ₽              | Organizations                       | Name *                                                                                                    |
| :              | All users                           | Gateway-CN470-0 A short name identifying the gateway-profile.                                                                                                    |
| loras          | erver 👻                             | Enabled channels "                                                                                                    |
| ¢<br>•         | Org. settings<br>Org. users         | 0, 1, 2, 3, 4, 5, 6, 7 The channels active in this gateway-profile as specified in the LoRaWAN Regional Parameters sepecification. Separate channels by comma, e.g. 0, 1, 2. Extra channels must not be included in this list. Network-server- hs |
| .≞≡            | Service-profiles                    |                                                                                                    |
|                | Device-profiles                     | ADD EXTRA CHANNEL CREATE GATEWAY-PROFILE                                                                                                    |
| 0              | <u> </u>                            |                                                                                                    |
| 83<br>83<br>83 | Network-servers                     |                                                                                                    |
| R              | Gateway-profiles                    | Gateway-profiles + CREATE                                                                                                    |
|                | Organizations                       |                                                                                                    |
| •              | All users                           | Name Network-server                                                                                                    |
| -              |                                     | Gateway-CN470-0 ns                                                                                                    |
| loras          | erver 👻                             | Rows per page: 10 		 1-1 of 1 		 < >                                                                                                    |
|                |                                     |                                                                                                    |

#### 图 2-3 配置 Gateway-profiles

#### (3) 配置 Service-profiles

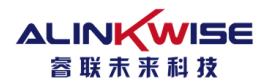

| ∉                                       | <b>DoRa</b> Server                                                                                                    | Q Search organization, application, gateway or device                                                                                                    | ? 🕒 admin               |
|-----------------------------------------|----------------------------------------------------------------------------------------------------|----------------------------------------------------------------------------------------------------|-------------------------|
| ©                                       | Network-servers<br>Gateway-profiles<br>Organizations<br>All users                                                                                                    | Service-profiles<br>Name<br>CN470                                                                                                    | + CREATE                |
| loras                                   | erver 🔹                                                                                                    | Rows per page: 10 ▼                                                                                                    | 1-1 of 1 < >            |
| * · · · · · · · · · · · · · · · · · · · | Org. settings<br>Org. users<br>Service-profiles<br>Device-profiles<br>Gateways                                                                                                    |                                                                                                    |                         |
|                                         | Service-profile name * CN470 A name to identify the service-profile Network-server * ns The network-server on which this se Add gateway meta-data When enabled, the network-server w needs to be configured in order to p Device-status request frequency D Frequency to initiate an End-Device Winimum allowed data-rate * D Minimum allowed data-rate * Minimum allowed data-rate * Minimum allowed data | e. rvice-profile will be provisioned. After creating the service-profile, this value can't be changed. c, etc.) are added to the packet sent to the application-server. on ill try to resolve the location of the devices under this service-profile. Please note that you need to have gateways supporting the fine-timestamp feature and rovide geolocation support. or ADR. or ADR. | that the network-server |
|                                         |                                                                                                    | CREATE                                                                                                    | SERVICE-PROFILE         |
| Se<br>(                                 | Name<br>CN470                                                                                                    | Rows per page: 10 マ 1-1 of                                                                                                    | + CREATE                |
|                                         | CN470                                                                                                    | Rows per page: 10 <del>▼</del> 1-1 of                                                                                                    | 1 < )                   |

图 2-4 配置 Service-profiles

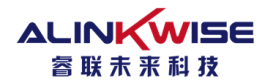

#### (3) 配置 Device-profiles

| Device-profiles                                                                                                    | + CREATE              |
|----------------------------------------------------------------------------------------------------|-----------------------|
| Device-profiles / Create                                                                                                    |                       |
| GENERAL JOIN (OTAA / ABP) CLASS-B CLASS-C CODEC                                                                                      |                       |
| CN470-NODE-0 1                                                                                                    |                       |
| A name to identify the device-profile.                                                                                               |                       |
| Networkserver*                                                                                                    | *                     |
| The network-server on which this device-profile will be provisioned. After creating the device-profile, this value can't be changed. |                       |
| LoRaWAN MAC version * 1.0.2                                                                                                    | •                     |
| The LoRaWAN MAC version supported by the device.                                                                                     |                       |
| LoRaWAN Regional Parameters revision *                                                                                               |                       |
| Revision of the Regional Parameters specification supported by the device.                                                           |                       |
| Max EIRP *                                                                                                    |                       |
| 3 5                                                                                                    |                       |
| Maximum EIRP supported by the device.                                                                                                |                       |
|                                                                                                    | CREATE DEVICE-PROFILE |
| Device-profiles / Create                                                                                                    |                       |
|                                                                                                    |                       |
| GENERAL JOIN (OTAA / ABP) CLASS-B CLASS-C CODEC                                                                                      |                       |
|                                                                                                    |                       |
| Device supports OTAA 6                                                                                                    | 7                     |
|                                                                                                    | *                     |

| evice-profiles |               |     |       | + | CREAT |
|----------------|---------------|-----|-------|---|-------|
| Name           |               |     |       |   |       |
| CN470-NUDE-0   | Powe por page | 10- | 11of1 | 1 |       |

#### 图 2-5 配置 Device-profiles

## 2.3 添加网关

CREATE DEVICE-PROFILE

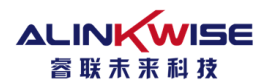

| €     | <b>DoRa</b> Server |          |        |                  | Q Search organization, application, gateway or de | vice       | ?  | θ.                | dmin |
|-------|--------------------|----------|--------|------------------|---------------------------------------------------|------------|----|-------------------|------|
| -     | Network-servers    | Gateways | e .    |                  |                                                   | Alabert    | Г  | + CRE/            | ATE  |
| R     | Gateway-profiles   | outenuje | ,<br>, |                  |                                                   | 创建网大       |    |                   | _    |
|       | Organizations      | Name     |        | Gateway ID       | Gateway activity (30d)                            |            |    |                   |      |
| *     | All users          | gw470-0  | )      | 0000ab124209fefd |                                                   |            |    |                   |      |
| loras | server 👻           |          |        |                  | Rows per page:                                    | 10 - 1-1 0 | f1 | $\langle \rangle$ |      |
| \$    | Org. settings      |          |        |                  | <br>                                              |            |    |                   |      |
| •     | Org. users         |          |        |                  |                                                   |            |    |                   |      |
| .≞≡   | Service-profiles   |          |        |                  |                                                   |            |    |                   |      |
|       | Device-profiles    |          |        |                  |                                                   |            |    |                   |      |
| R     | Gateways 网关选项      |          |        |                  |                                                   |            |    |                   |      |
|       |                    |          |        |                  |                                                   |            |    |                   |      |

| Gateway name *<br>The name may only contain words, num                               | 自定义网关名字<br>bers and dashes.                                                                                                    |     |   |
|--------------------------------------------------------------------------------------|----------------------------------------------------------------------------------------------------|-----|---|
| Gateway description *                                                                | 网关的描述                                                                                                    |     |   |
| Gateway ID *                                                                         | 网关EUI                                                                                                    | MSB | C |
| Select network-server                                                                | 选择创建的ns<br>pateway will connect. When no network-servers are available in the dropdown, make sure a service-profile exists for this organization.                                                                  |     | • |
| Gateway-profile<br>Select gateway-profile<br>An optional gateway-profile which can t | 选择创建的网关规则文<br>件<br>ssisginged to a gateway. This configuration can be used to automatically re-configure the gateway when LoRa Gateway Bridge is configured so that it manages the packet-forwarder configuration. |     | • |
| Gateway discovery enabled                                                            |                                                                                                    |     |   |
| When enabled (and LoRa Server is conf<br>Gateway altitude (meters) *<br>0            | igured with the gateway discover feature enabled), the gateway will send out periodical pings to test its coverage by other gateways in the same network.                                                          |     |   |

配置好后,最后点击 CREATE GATEWAY ,即可完成创建网关。

## 2.4 添加终端

| €          | <b>LoRa</b> Server |               |         |                 | Q Search organization, application, gateway or device | ? 😑 admin | D |
|------------|--------------------|---------------|---------|-----------------|-------------------------------------------------------|-----------|---|
|            | Network-servers    | Applications  |         |                 |                                                       | + CREATE  |   |
| $\bigcirc$ | Gateway-profiles   | Applications  |         |                 |                                                       |           |   |
|            | Organizations      | ID            | Name    | Service-profile | Description                                           |           |   |
| •          | All users          | 1             | TEST    | NODE            | TEST                                                  |           |   |
| loras      | server 👻           |               |         |                 | Rows per page: 10 ▼ 1-1 of                            | (1 < >    |   |
| \$         | Org. settings      | 选择进入要         | 添加终端的应用 |                 |                                                       |           |   |
| <u>.</u>   | Org. users         |               |         |                 |                                                       |           |   |
| ≞≣         | Service-profiles   |               |         |                 |                                                       |           |   |
|            | Device-profiles    | _             |         |                 |                                                       |           |   |
| R          | Gateways           | -             |         |                 |                                                       |           |   |
|            | Applications 选择A   | pplications选项 |         |                 |                                                       |           |   |
| ۳          | Multicast-groups   |               |         |                 |                                                       |           |   |

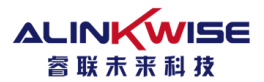

| Applications / TI | EST                                    |                  |                     | <b>DELETE</b> |
|-------------------|----------------------------------------|------------------|---------------------|---------------|
| DEVICES           | APPLICATION CONFIGURATION INTEGRATIONS | FUOTA            |                     |               |
|                   |                                        |                  | 点击创建终端              | + CREATE      |
| Last seen         | Device name                            | Device EUI       | Link margin         | Battery       |
| 2 hours ago       | test                                   | 0102030405060708 | n/a                 | n/a           |
|                   |                                        |                  | Rows per page: 10 👻 | 1-1 of 1 < >  |

| GENERAL                                                 | VARIABLES TAGS                                                                              |                                                                                   |                                     |                        |      |          |          |
|---------------------------------------------------------|---------------------------------------------------------------------------------------------|-----------------------------------------------------------------------------------|-------------------------------------|------------------------|------|----------|----------|
| Device name *<br>The name may only contain wor          | 定义终端名字<br>ds, numbers and dashes.                                                           |                                                                                   |                                     |                        |      |          |          |
| Device description *                                    | 添加终端描述                                                                                      |                                                                                   |                                     |                        |      |          |          |
| Device EUI *                                            | 添加终端deveui                                                                                  |                                                                                   |                                     |                        |      | MSB      | C        |
| Device-profile *<br>Device-profile                      | 选择该终端需要使用的                                                                                  |                                                                                   |                                     |                        |      |          | *        |
| Disable frame-count<br>Note that disabiling the frame-c | 设备文件<br>er validation<br>unter validation will compromise security as it enables pe         | sople to perform replay-attacks.                                                  |                                     |                        | 点击创建 | CREATE I | DEVICE   |
| DETAILS                                                 | CONFIGURATION KEYS (OTAA)                                                                   | ACTIVATION DEVICE DATA                                                            | LORAWAN FRAMES                      | FIRMWARE               |      |          |          |
| Application key *                                       |                                                                                             | 输入终端的APPKEY                                                                       |                                     |                        |      | мѕв С    | Ø 5      |
| Gen Application key                                     | case your device supports consivery 1.1, opdate the device in the device implements the re- | ce-profile first. <b>和上面的相同</b> emote multicast setup specification / firmware up | odates over the air (FUOTA). Eise I | eave this field blank. |      | мѕв С    | ð 8      |
|                                                         |                                                                                             |                                                                                   |                                     |                        | 点击确定 | SET DEV  | ICE-KEYS |

#### 至此终端创建已经完成,启动网关,并给终端上电,可在 web 界面上显示终端数据信息。

|          | DETAILS   | CONFIGURATION  | KEYS (OTAA)     | ACTIVATION | DEVICE DATA | LORAWAN FRAMES | FIRMWARE |
|----------|-----------|----------------|-----------------|------------|-------------|----------------|----------|
|          |           |                |                 |            |             |                | HELP     |
| DOWNLINK | 1:45:04 F | PM Unconfirmed | DataDown 01d3f3 | 3cd        |             |                |          |
| UPLINK   | 1:45:04 F | PM ConfirmedDa | ataUp 01d3f3    | 3cd        |             |                |          |

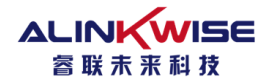

## 2.5 向终端下发数据

#### 终端入网成功后,可通过 web 界面,向终端下发数据。如图所示:

| Details                                                                                                    |                                                 |                             |      |            |                     |  |
|----------------------------------------------------------------------------------------------------|-------------------------------------------------|-----------------------------|------|------------|---------------------|--|
|                                                                                                    |                                                 |                             | Stat | us         |                     |  |
| Name                                                                                                    |                                                 | test_node                   | La   | st seen at | Sep 3, 2019 1:44 PM |  |
| Description                                                                                                    |                                                 | test                        |      |            |                     |  |
| Device-profile                                                                                                    |                                                 | NODE-CN470-OTAA             |      |            |                     |  |
| Enqueue downlink p Port * Please note that the rPort value must t Confirmed downlink BASE64 ENCODED Base64 encoded string * | payload<br>选择<br>JSON OBJECT<br>经base64编<br>用数据 | 释下发端口,必须大<br>且小于255<br>码后的应 |      |            | 点击确定                |  |